## How to use Zoom Room

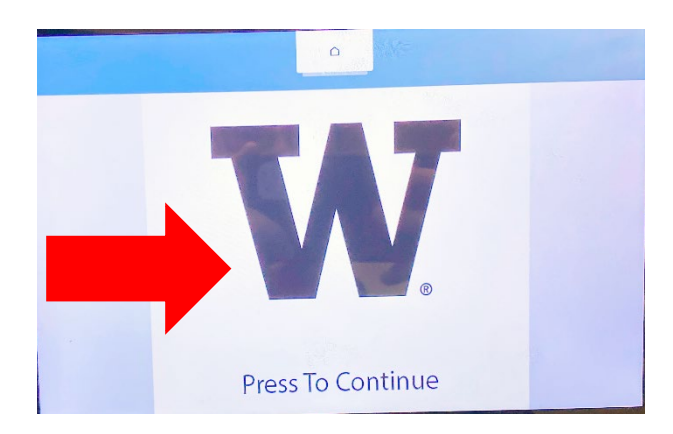

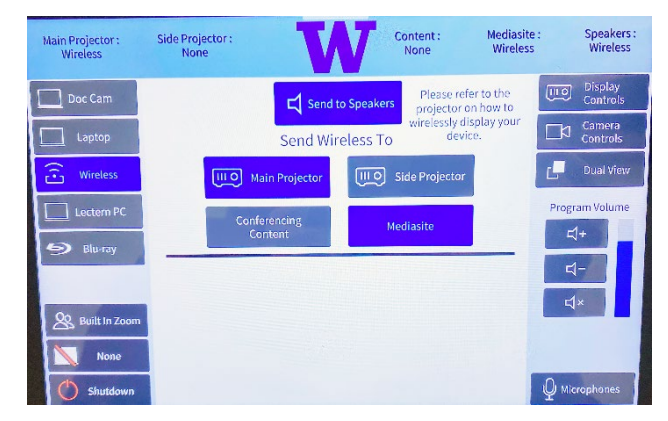

## 1. Tap the screen

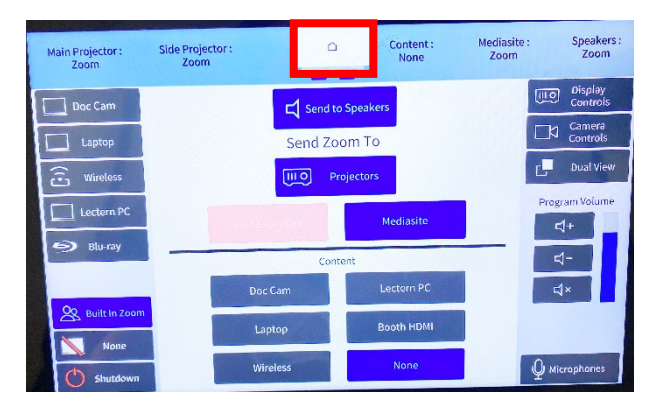

3. Select Built-In Zoom and tap the white home button at the top of the screen

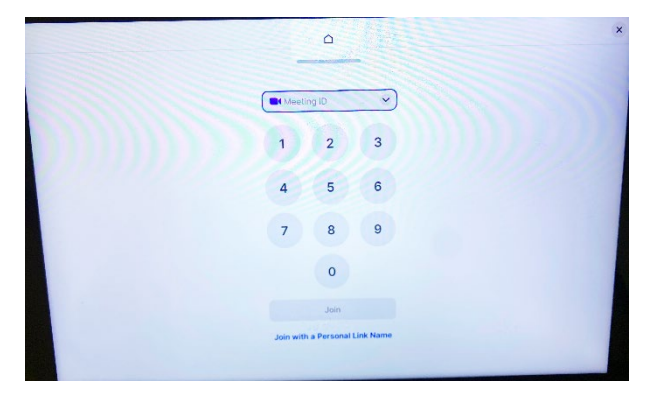

5. Enter your Zoom meeting ID to join an existing call or invite others to Zoom if you created a new room with the Zoom meeting ID (968-399-3310)

## 2. Connect the HDMI to your device

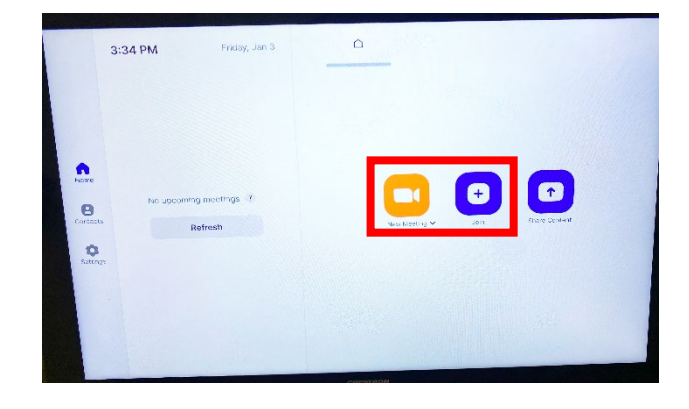

4. Select New Meeting or Join Room touch panel menu

| •                 | Lecture Hall T4        | ۵            | eeting Room   |      |
|-------------------|------------------------|--------------|---------------|------|
|                   | Ŷ                      |              |               |      |
|                   | Mate                   | Stop Video   | Share Content |      |
| •                 | 8 0                    | *            |               |      |
| Security          | View Camera<br>Control | Participants | Invite Record | More |
|                   |                        | 0            |               |      |
| Centure Hair 1435 |                        | End          |               |      |

6. Tap the white home button to return back to touch panel menu

| Main Projector :<br>Zoom    | Side Projector :<br>Zoom | 0                                                                                                    | Content :<br>None        | Mediasite :<br>Zoom  | Speakers :<br>Zoom |  |
|-----------------------------|--------------------------|----------------------------------------------------------------------------------------------------|--------------------------|----------------------|--------------------|--|
| Doc Cam                     |                          | Image: Controls       Image: Controls       Image |                          |                      |                    |  |
| Lectern PC                  |                          |                                                                                                    | Mediasite                | Program Volume<br>더+ |                    |  |
| Built In Zoom None Shutdown | Doc C<br>Lapi            | Cam<br>top                                                                                                    | Lectern PC<br>Booth HDMI | 4                    | ×                  |  |
|                             | Wire                     | less                                                                                                    | None                     | Ф міс                | rophones           |  |

7. Select what content you want to send to Zoom